# AUTOLAND S C I E N T E C H

# Installing Autoland USB Drivers

## Before you begin

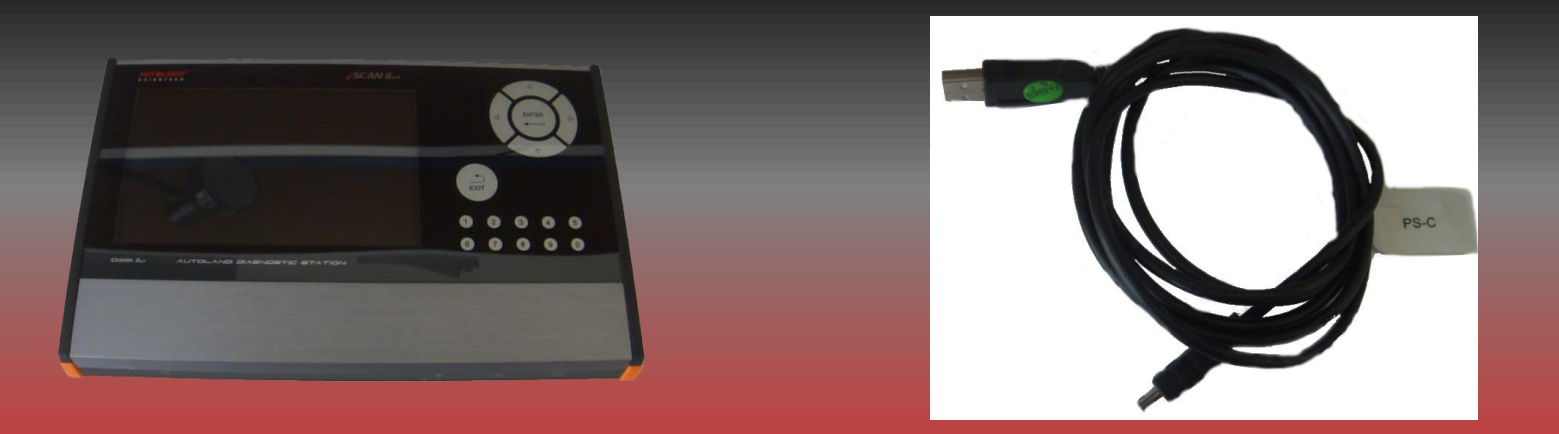

- Ensure Autoland Utility software has already been installed
- If your computer is running Windows 8/10 you may need to Disable Driver Signature Enforcement
  - For a detailed guide please review 'Disabling Driver Signature Enforcement'
- Make sure the scanner is plugged in throughout this entire process
  - Please ensure the scanner is powered off and ONLY connected via USB

#### **1.** Click on the **Start** button, then on Control Panel.

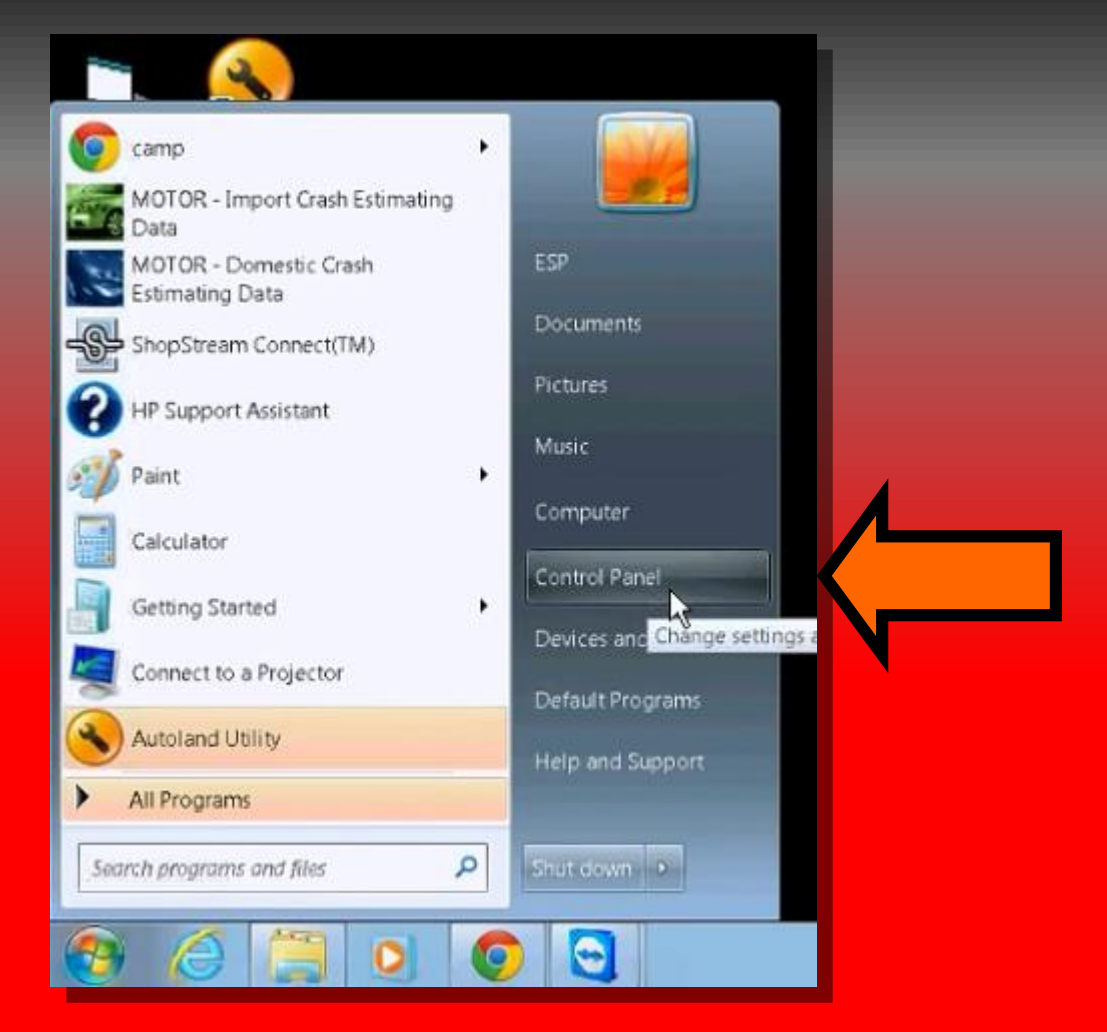

#### Example shown: Windows 7/Vista

### 2. On the Control Panel click on System and Security,

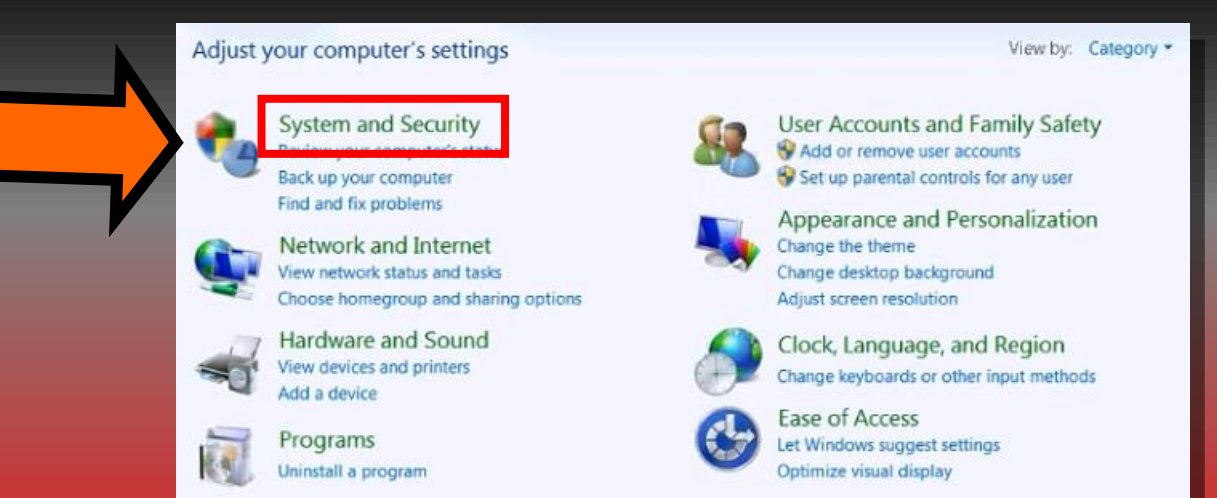

#### **3. Then click on Device Manager.**

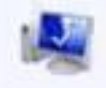

System

View amount of RAM and processor speed Check the Windows Experience Index

Allow remote access | See the name of this computer

computer Devic

Device Manager

Windows Undate

## **Shortcut to Device Manager**

| 📨 Run         | ×                                                                                                    |
|---------------|----------------------------------------------------------------------------------------------------|
|               | Type the name of a program, folder, document, or Internet resource, and Windows will open it for you. |
| <u>O</u> pen: | devmgmt.msc 🗸                                                                                         |
|               | OK Cancel <u>B</u> rowse                                                                              |

As an alternative, you can also use the Run window to open Device Manager

- Press the Windows key + 'R'
- Open the filename 'devmgmt.msc'

### **Update Driver Software**

| File         | Action View Help                                                                                                    |  |
|--------------|----------------------------------------------------------------------------------------------------|--|
| <b>(m m)</b> |                                                                                                    |  |
| 4-3          | ESP-Backroom                                                                                                    |  |
| Þ            | - 🥾 Computer                                                                                                    |  |
| Þ            | 👝 Disk drives                                                                                                    |  |
| Þ            | Not the second second s |  |
| Þ            | 📲 DVD/CD-ROM drives                                                                                                    |  |
| Þ            | 🖣 Human Interface Devices                                                                                                    |  |
| Þ            | IDE ATA/ATAPI controllers                                                                                                    |  |
| Þ            | 🔚 Imaging devices                                                                                                    |  |
| Þ            | - Keyboards                                                                                                    |  |
| Þ            | In the second second    |  |
| Þ            | 🖳 Monitors                                                                                                    |  |
| Þ            | Wetwork aug, ters                                                                                                    |  |
| 1            | b Other devices                                                                                                    |  |
|              | - 👘 PSM6                                                                                                    |  |
| Þ            | - Tota (COM & LPT)                                                                                                    |  |
| Þ            | Processory                                                                                                    |  |
| Þ            | 💯 Security Dev                                                                                                    |  |
| Þ            | Sound, video and controllers                                                                                                    |  |
| Þ            | System devices                                                                                                    |  |
| Þ            | - 🟺 Universal Serial Bus cont                                                                                                    |  |
|              |                                                                                                    |  |

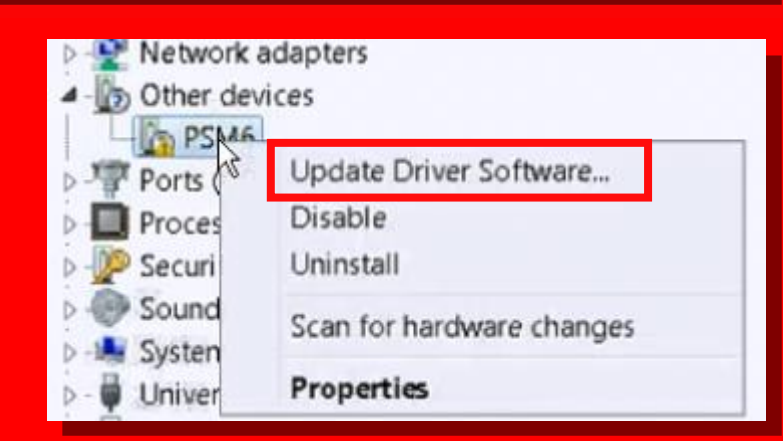

You will see the scanner under Other devices labeled as PSM6 with a warning icon.

We will need to update the driver - right click on it and select 'Update Driver Software' Update Driver Software - PSM6

#### How do you want to search for driver software?

- Search automatically for updated driver software Windows will search your computer and the Internet for the latest driver software for your device, unless you've disabled this feature in your device installation settings.
- Browse my computer for driver software Locate and install driver software manually.

- Choose the option to 'Browse my computer for driver software'
- Browse to the directory
  C:\PSModule\PSM\_DRIVER

#### \*\*\* Check the box 'Include subfolders'

1

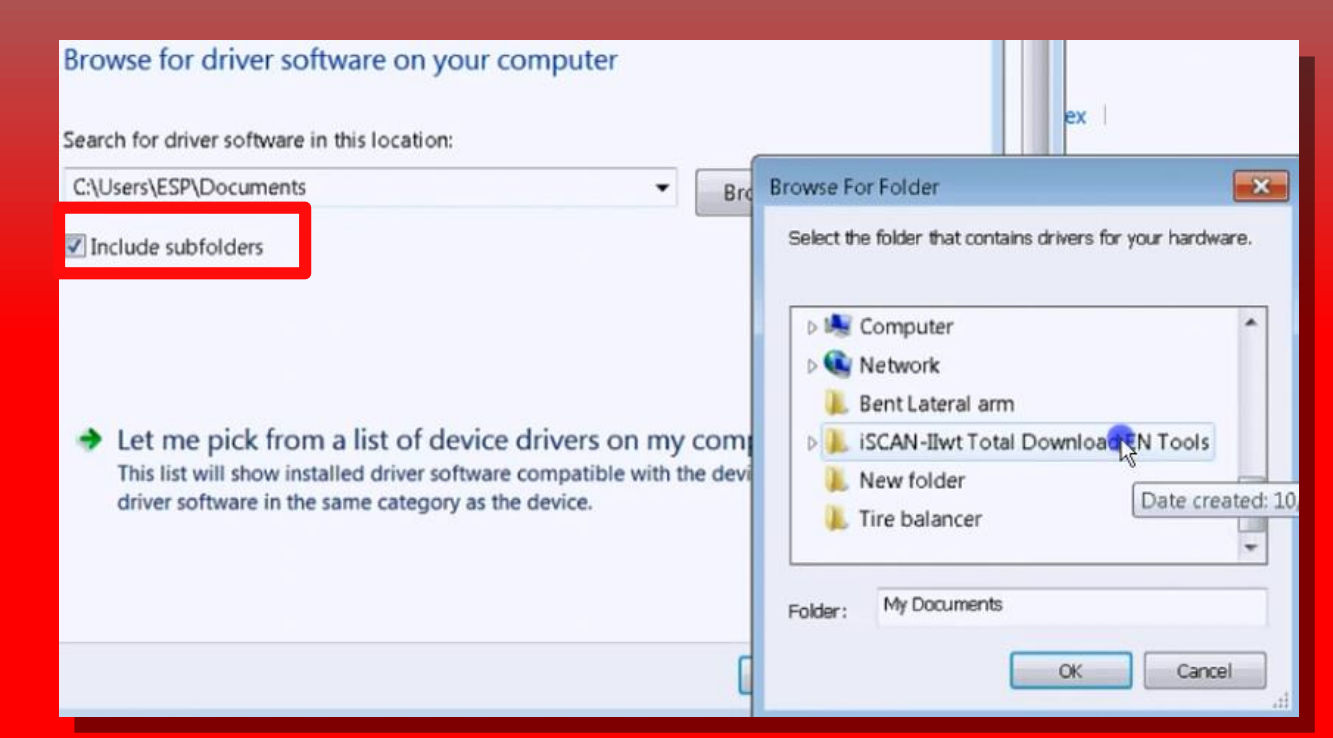

### Install driver software

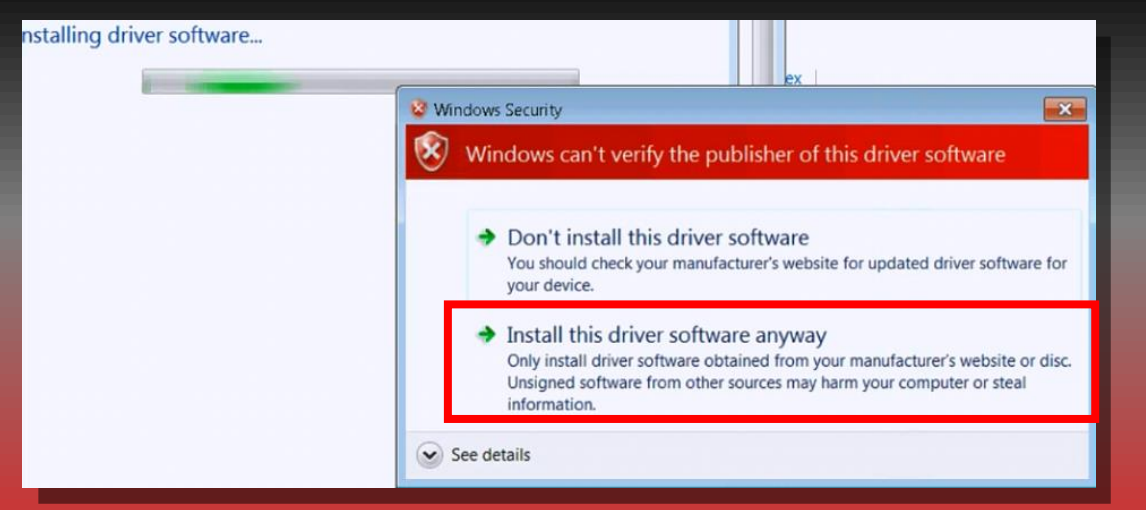

When prompted by Windows, choose Install this driver software anyway.

When you see this screen, the driver has been updated and you are ready to connect.

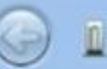

Update Driver Software - Autoland PSModule (COM4)

Windows has successfully updated your driver software

Windows has finished installing the driver software for this device:

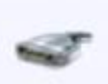

Autoland PSModule

### Conclusion

- If Device Manager does not list the scanner
  - Please ensure the scanner is powered off and ONLY connected via USB
- If Driver Signature Enforcement was disabled please restart the computer after you have completed all the steps
  - This will Enable Driver Signature Enforcement

\*\* If you are still experiencing issues: Take a screenshot of the error message and contact Autoland Scientech USA, Inc. at (512)336-5152